## 청구논문심사 자격확인서 제출서류

- 고려대 도서관(https://library.korea.ac.kr/research/journal-list/) 사이트접속
- ①SCI/ SCIE 여부 검색, ② 랭킹 검색
- "SCI(E)/SSCI/A&HCI" 클릭-> 새창 팝업.

|                                                                                  | ř                                                                                                    | 통합검식                                                                                                    | · · 검색어를                                                                 | 입력하세요 (소장자료(전체), | 국내외 전지자료, 학술논문) | ~ Q                            | 사이트내 검색 🔍      |  |  |
|----------------------------------------------------------------------------------|----------------------------------------------------------------------------------------------------|----------------------------------------------------------------------------------------------------|--------------------------------------------------------------------------|------------------|-----------------|--------------------------------|----------------|--|--|
| ENG 日本語 中                                                                        | 文<br>文                                                                                                    | K 자료검색                                                                                                    | KU 디지털                                                                   | 이용자 서비스          | 연구지원 서비스        | 도서관 커뮤니티                       | Library A to Z |  |  |
| ┃ 연구정보                                                                           |                                                                                                    |                                                                                                    |                                                                          |                  | HOM             | IE 〉 연구지원 서비스 〉 연구정보 〉 등재저널 리스 | <u>ve</u>      |  |  |
| 서지 및 논문작                                                                         | 성 가이드 <b>등재저널</b> i                                                                                                    | 리스트                                                                                                    |                                                                          |                  |                 |                                | Quick Menu     |  |  |
| ■ S2Journal                                                                      |                                                                                                    |                                                                                                    |                                                                          |                  |                 |                                | 교외접속           |  |  |
| <ul> <li>■ S2Journal 소</li> <li>■ 논문 성과 관리에</li> <li>■ SCI/E, SCOPUS,</li> </ul> | - <b>개</b><br>필요한 학과별 상위 % 저<br>한국연구재단 등재지(KCI)                                                                                                    | 널 및 특정 % 저널 확인<br>등재 정보 확인                                                                                               | ſ                                                                        |                  |                 |                                | 전화문의 &<br>원격지원 |  |  |
| = Open Access Jo<br>= 논문 작성에 필요                                                  | ournal 확인 및 Fake Open<br>한 유용한 정보 및 출판 동령                                                                                                    | Access Journal 확인으<br>향제공                                                                                                | 으로 연구자의 잘못                                                               | 목된 등재 방지         |                 |                                | FAQ & QnA      |  |  |
| = S2Journal 수                                                                    |                                                                                                    | SCIE 0                                                                                                    | 네부 김                                                                     | 색                | AD              |                                | 시설·좌석예약/       |  |  |
|                                                                                  | SCI(E)/SSCI/A&HCI                                                                                                    | Web of Science <del>{</del>                                                                                              | Web of Science 등재 학술지 목록 (매달 25일 업데이트)                                   |                  |                 |                                |                |  |  |
| 등재저널                                                                             | SCOPUS                                                                                                    | SCOPUS 등재 학술지 목록 (분기별 업데이트)                                                                                              |                                                                          |                  |                 |                                |                |  |  |
| )<br>드무 랭킹:                                                                      | 화이 Ка                                                                                                    | 한국연구재단 등재                                                                                                    | 한국연구재단 등재 학술지 목록 (매달 25일 업데이트)                                           |                  |                 |                                |                |  |  |
|                                                                                  | JCR 렝킹 Web of Science(SCI/E) 기반으로 분석된 학술지 평가지표 IF(Impact Factor)의 주제별 상위 % 저널 검색 및 IF 순위 등 확인 (Thomson<br>Reuters 제공)<br>※ 주의: Web of science 등재 학술지(매달 업데이트)와 JCR 등재학술지(2년 인용 기준) 상이 |                                                                                                    |                                                                          |                  |                 |                                |                |  |  |
| 저널랭킹                                                                             | CiteScore 랭킹                                                                                                    | Scopus 기반으로 분석된 학술지 평가지표 CiteScore (Impact Factor와 동일한 계산법, 3년 인용 기준)의 주제별 상위 % 저널 검색 및<br>CiteScore 순위 확인 (Elsevier 제공) |                                                                          |                  |                 |                                |                |  |  |
|                                                                                  | SJR 랭킹 학술지 명성에 따라 가중치를 부여한 평가지표 SJR(SCImago Journal Rank)의 주제별 상위 % 저널 검색 및 SJR 순위 확인                                                                                                 |                                                                                                    |                                                                          |                  |                 |                                |                |  |  |
|                                                                                  | KCI 랭킹                                                                                                    | 국내 학술지 평가 2                                                                                                    | 지 평가 지표 KCI(Korea Citation Index) 주제별 상위 % 저널 검색 및 KCI 순위 확인 (한국연구재단 제공) |                  |                 |                                |                |  |  |

## ①SCI/ SCIE 여부 검색

\*Journal Titel 에 논문게재 저널 명 검색 / 혹은 ISSN 검색 \*SCI 혹은 SCIE 논문 탭 선택하여 해당 저널 검색화면을 출력->형광펜 표시하여-> 제출 \*SCI 논문은 해당 탭 화면 출력

| SDurnal for<br>KOREA UNIVERS<br>의 학 도 서 | Journal Search<br>관 Advanced search >               |            |           | ٩         | Korean 🗸   🚺 Login |                                     |                   |
|-----------------------------------------|-----------------------------------------------------|------------|-----------|-----------|--------------------|-------------------------------------|-------------------|
| ₲ 저널랭킹                                  | J   🔚 마스터 저널 리스트   β                                | ጲ 연구자      |           |           |                    |                                     |                   |
| SCI(E)/SSCI,                            | /A&HCI                                              |            |           |           |                    | ⊙ 대학 혁신의 열쇠, 디지털 마케팅                |                   |
| Detail info.                            | Open Access 🔊 Article S Publication speed           |            |           |           |                    | 전체 Download                         | L Download L      |
| Year/Month                              | 2019 년 / 09 기월 Journal Title NATURE                 |            |           |           | ×                  | ISSN                                | Q                 |
| SCI (34)                                | SCIE (51) SSCI (5) A&HCI (0)                        |            |           |           |                    | (                                   | Added & Withdrawn |
|                                         | TITLE                                               | PERIODICAL | ISSN      | E-ISSN    |                    | SUBJECT CATEGORY                    | NATION            |
| 0000                                    | FRACTALS-COMPLEX GEOMETRY PATTERNS AND SCALING IN N | Bimonthly  | 0218-348X | 1793-6543 | MATHEM             | ATICS, INTERDISCIPLINARY APPLICATIO | ON SINGAPORE      |
| 0000                                    | NATURE                                              | Weekly     | 0028-0836 | 1476-4687 | MULTIDI            | SCIPLINARY SCIENCES                 | ENGLAND           |
| 0000                                    | NATURE BIOTECHNOLOGY                                | Monthly    | 1087-0156 | 1546-1696 | BIOTECH            | NOLOGY & APPLIED MICROBIOLOGY       | USA               |
| 0000                                    | NATURE CELL BIOLOGY                                 | Monthly    | 1465-7392 | 1476-4679 | CELL BIO           | LOGY                                | ENGLAND           |
| 0000                                    | NATURE CHEMICAL BIOLOGY                             | Monthly    | 1552-4450 | 1552-4469 | BIOCHEN            | ISTRY & MOLECULAR BIOLOGY           | USA               |
| 0000                                    | NATURE CHEMISTRY                                    | Monthly    | 1755-4330 | 1755-4349 | CHEMIST            | RY, MULTIDISCIPLINARY               | ENGLAND           |
| 0000                                    | NATURE COMMUNICATIONS                               | Irregular  | 2041-1723 |           | MULTIDI            | SCIPLINARY SCIENCES                 | ENGLAND           |
| 0000                                    | MATTIDE GENETICS                                    | Monthly    | 1061 4026 | 1546 1710 | GENETIC            | S & UEDENITV                        | TTCA              |

## ①SCI/ SCIE 여부 검색

\*SCIE 논문은 SCIE 탭 선택하여 해당 저널 검색화면을 출력->형광펜 표시하여-> 제출

| S Journal for<br>KOREA UNIVER<br>의 학 도 서 | SITY<br>관 Advanced search >                       | Journal Search Advanced search > |           |           |                                            | (한국어 Korean 👻   💽 Login |  |
|------------------------------------------|---------------------------------------------------|----------------------------------|-----------|-----------|--------------------------------------------|-------------------------|--|
| 山 저널랭킹                                   | 김 🛛 📔 마스터 져널 리스트 🛛 🖌                              | R 연구자                            |           |           |                                            |                         |  |
| SCI(E)/SSC                               | /A&HCI                                            |                                  |           |           | ⊙ 대학 혁신의 열쇠, 디지털 마케팅                       |                         |  |
| Detail info.                             | Open Access 🔊 Article S Publication speed         |                                  |           |           | 전체 Download :                              | ▲ Download ▲            |  |
| Year/Month                               | 2019 V년 / 09 V월 Journal Title NATURE              |                                  |           |           | ISSN                                       | Q                       |  |
| SCI (34)                                 | SCIE (51) SSCI (5) A&HCI (0)                      |                                  |           |           |                                            | Added & Withdrawn       |  |
|                                          | TITLE                                             | PERIODICAL                       | ISSN      | E-ISSN    | SUBJECT CATEGORY                           | NATION                  |  |
| 0000                                     | DISCRETE DYNAMICS IN NATURE AND SOCIETY           |                                  | 1026-0226 | 1607-887X | MATHEMATICS, INTERDISCIPLINARY APPLICATION | ON ENGLAND              |  |
| 0000                                     | FRACTALS-COMPLEX GEOMETRY PATTERNS AND SCALING IN | N Bimonthly                      | 0218-348X | 1793-6543 | MATHEMATICS, INTERDISCIPLINARY APPLICATION | ON SINGAPORE            |  |
| 0000                                     | JOURNAL FOR NATURE CONSERVATION                   | Bimonthly                        | 1617-1381 | 1618-1093 | BIODIVERSITY CONSERVATION, ECOLOGY         | GERMANY                 |  |
| 0000                                     | NATURE                                            | Weekly                           | 0028-0836 | 1476-4687 | MULTIDISCIPLINARY SCIENCES                 | ENGLAND                 |  |
| 0000                                     | NATURE AND SCIENCE OF SLEEP                       |                                  | 1179-1608 | 1179-1608 | CLINICAL NEUROLOGY, NEUROSCIENCES          | NEW ZEALAND             |  |
| 0000                                     | NATURE ASTRONOMY                                  | Monthly                          | 2397-3366 | 2397-3366 | ASTRONOMY & ASTROPHYSICS                   | ENGLAND                 |  |
| 0000                                     | NATURE BIOMEDICAL ENGINEERING                     | Monthly                          | 2157-846X | 2157-846X | ENGINEERING, BIOMEDICAL                    | ENGLAND                 |  |
| 0000                                     | NATURE BIOTECHNOLOGY                              | Monthly                          | 1087-0156 | 1546-1696 | BIOTECHNOLOGY & APPLIED MICROBIOLOGY       | USA                     |  |
| 0000                                     | NATURE CATALYSIS                                  | Monthly                          | 2520-1158 | 2520-1158 | CHEMISTRY, PHYSICAL                        | ENGLAND                 |  |
|                                          |                                                   |                                  |           |           |                                            |                         |  |

② 랭킹 검색

• "JCR 랭킹" 클릭-> 새창 팝업.

|   |                                                                                                    | č                                     | 통합검색 🔻                                                           | 검색어를입력하세!                                                                                                    | 요 (소장자료(전체), 국                 | 내외 전자자료, 학술논문)       | ~ Q                   | 사이트내 검색 🔍          |  |  |
|---|----------------------------------------------------------------------------------------------------|---------------------------------------|------------------------------------------------------------------|----------------------------------------------------------------------------------------------------|--------------------------------|----------------------|-----------------------|--------------------|--|--|
|   | ENG 日本語 中                                                                                                 | Σ.                                    | K 자료검색 KU [                                                      | 이 이                                                                                                    | 용자 서비스                         | 연구지원 서비스             | 도서관 커뮤니티              | Library A to Z     |  |  |
|   | 연구정보                                                                                                    |                                       |                                                                  | HOM                                                                                                    | E 〉 연구지원 서비스 〉 연구정보 〉 등재저널 리스트 | €] 로그인               |                       |                    |  |  |
|   | 서지 및 논문작                                                                                                  | 성가이드 등재저널리                            |                                                                  |                                                                                                    |                                |                      |                       | Quick Menu         |  |  |
|   | ■ S2Journal                                                                                               |                                       |                                                                  |                                                                                                    |                                |                      |                       | 교외접속               |  |  |
|   | = S2Journal 소개<br>■ 논문 성과 관리에 필요한 학과별 상위 % 저널 및 특정 % 저널 확인                                                |                                       |                                                                  |                                                                                                    |                                |                      |                       |                    |  |  |
|   | ■ Open Access Journal 확인 및 Fake Open Access Journal 확인으로 연구자의 잘못된 등재 방지<br>■ 논문 작성에 필요한 유용한 정보 및 출판 동향 제공 |                                       |                                                                  |                                                                                                    |                                |                      |                       |                    |  |  |
|   | = S2Journal 주                                                                                             | 요기능                                   |                                                                  |                                                                                                    |                                |                      |                       |                    |  |  |
|   |                                                                                                    | 메뉴 ①SCI                               | , SCIE 여부                                                        | 검색                                                                                                    |                                | 설명                   |                       | 시설·좌석예약/<br>열람실 현황 |  |  |
|   |                                                                                                    | SCI(E)/SSCI/A&HCI                     | Web of Science 등재 학술                                             | Science 등재 학술지 목록 (매달 25일 업데이트)                                                                                                    |                                |                      |                       |                    |  |  |
| 0 | 등재저널<br>리스트                                                                                               | SCOPUS                                | SCOPUS 등재 학술지 목록                                                 |                                                                                                    | 원문/동영상<br>이용안내                 |                      |                       |                    |  |  |
| 2 | 문 랭킹                                                                                                    | 확 이 <sup>KCI</sup>                    | 한국연구재단 등재 학술지 목록 (매달 25일 업데이트)                                   |                                                                                                    |                                |                      |                       |                    |  |  |
|   |                                                                                                    | JCR 랭킹                                | Web of Science(SCI/E) 기<br>Reuters 제공)<br>※ 주의: Web of science 등 | b of Science(SCI/E) 기반으로 분석된 학술지 평가지표 IF(Impact Factor)의 주제별 상위 % 저널 검색 및 IF 순위 등 확인 (Thomson<br>iters 제공)<br>주의: Web of science 등재 학술지(매달 업데이트)와 JCR 등재학술지(2년 인용 기준) 상이 |                                |                      |                       |                    |  |  |
|   | 저널랭킹                                                                                                    | <sup>년</sup> 인용 기준)의 주제별 상위 % 저널 검색 및 | My Menu +                                                        |                                                                                                    |                                |                      |                       |                    |  |  |
|   |                                                                                                    | SJR 랭킹                                | 학술지 명성에 따라 가중치                                                   | 를 부여한 평가지3                                                                                                    | ⊞ SJR(SCImago J                | ournal Rank)의 주제별 상업 | 의 % 저널 검색 및 SJR 순위 확인 |                    |  |  |
|   |                                                                                                    | KCI 랭킹                                | 국내 학술지 평가 지표 KCI                                                 | Korea Citation I                                                                                                    | Index) 주제별 상우                  | % 저널 검색 및 KCI 순위     | 확인 (한국연구재단 제공)        |                    |  |  |

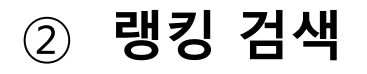

## \*Journal Titel 에 논문게재 저널 명 검색 / 혹은 ISSN 검색 \*논문개제된 저널명이 첫번째 줄에 뜨도록 스크롤 하여, 해당 저널 검색화면을 출력->형 광펜 표시-> 제출

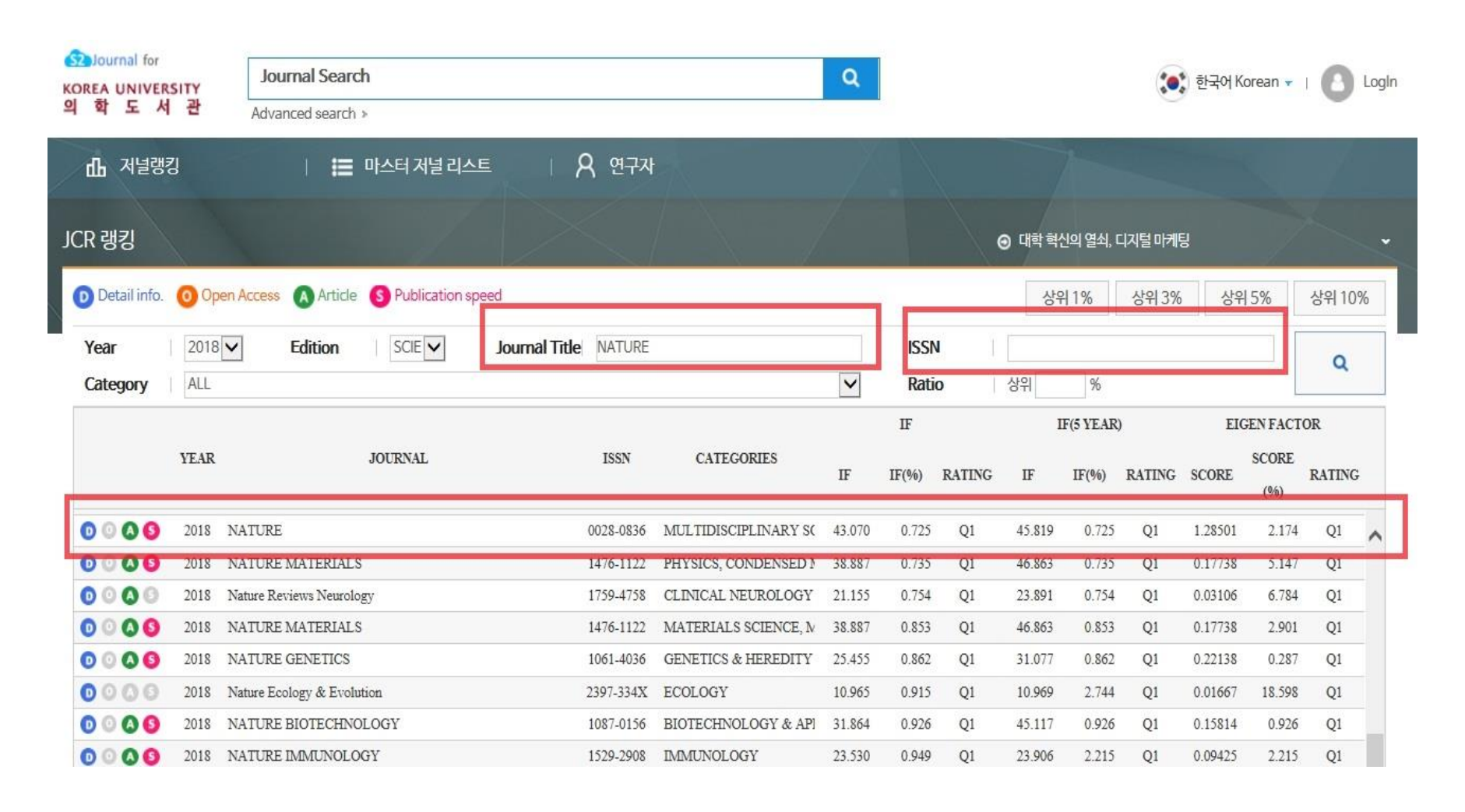